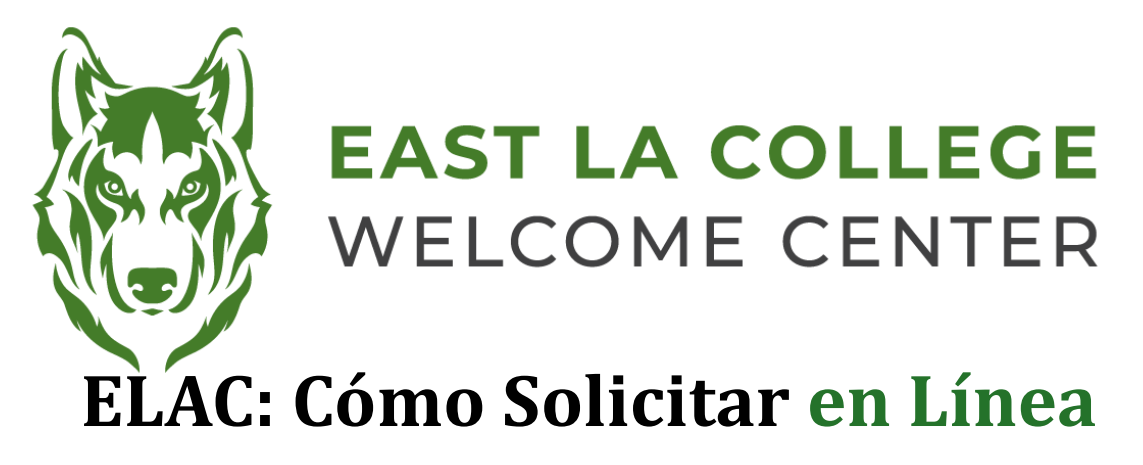

- 1. Comienza con la página web de ELAC : www.laccd.edu/our-colleges
- 2. Selecciona la solicitud que mejor se ajuste a tus necesidades :

| 1 Our Colleges   LACCD × +                 |                                                                                                    |                                                                                                    |
|--------------------------------------------|----------------------------------------------------------------------------------------------------|----------------------------------------------------------------------------------------------------|
| ← C බ 🗅 https://www.laccd.edu/our-colleges |                                                                                                    | A 42                                                                                                    |
| Language 🗸                                 |                                                                                                    | 🛗 Calendar 🛛 Class Search 🛛 Login 🛩                                                                                                    |
|                                            | NGELES COMMUNITY COLLEGE DISTRICT                                                                                                    | Apply                                                                                                    |
|                                            | District V Our Colleges V Admissions V Financial Aid & Tuition V Stu                                                                                                    | udent Resources 👻 Prospective Employees 👻 🔍                                                                                                    |
| 🕈 > Our Colleg                             | es                                                                                                    |                                                                                                    |
| Home X<br>Our Colleges                     | Welcome To Our Colleges<br>The Los Angeles Community College District is the largest community college distr<br>United States and is one of the largest in the world. The LACCD consists of nine co<br>and covers an area of more than B82 square miles. | ict in the<br>ploges                                                                                                    |
|                                            | College Application<br>College Application<br>Noncredit Application<br>Unternational Student                                                                                                    | East Los Angeles College<br>President: Dr. Alborto J. Román<br>1301 Avenida Cesar Chavez<br>Monterey Park, CA 91754-6099<br>www.elac.edu<br>admissions2@elac.edu<br>outreach@elac.edu<br>UVE CHAT ASSISTANCE |
| News & Put                                 | vilications $\rightarrow$                                                                                                    | Follow Us f 🕃 y D                                                                                                    |

3. Serás redirigido a la página de inicio de sesión de OpenCCC:

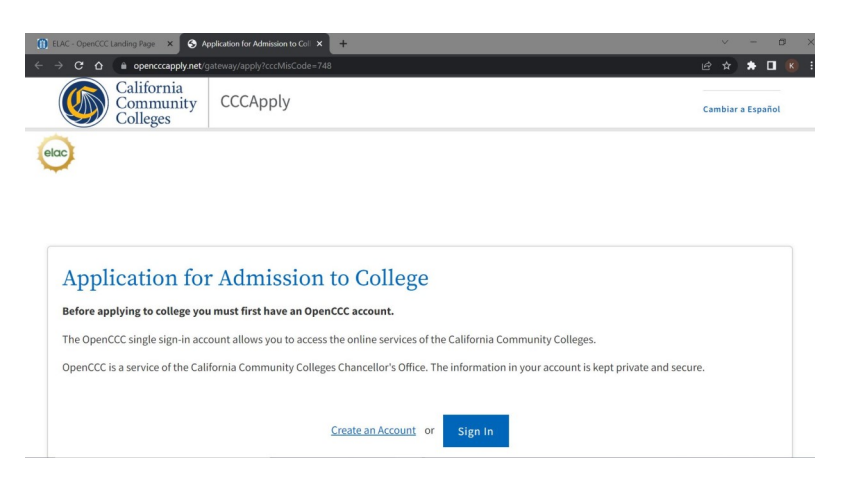

4. Crea una cuenta en OpenCCC si aún no tienes una. Si ya tienes una cuenta de OpenCCC, por favor, inicia sesión.

- 5. Se te pedirá que verifiques tu identidad a través de nuestro proveedor de servicios externo ID.me
  - E. Puedes continuar verificando tu identidad con una identificación emitida por el gobierno.
  - F. Si prefieres hacer esto después, puedes seleccionar la opción "**Verificar más tarde**" y luego seleccionar "**Sí**" para optar por no usar **ID.me**
- 6. Selecciona "Ver más >>"

| Step 1<br>GETTING STARTED        |  |
|----------------------------------|--|
| load about stops to get started  |  |
| read about steps to get started. |  |
| 1. Explore Careers               |  |
| 2. Explore Majors                |  |
| 3. How to Apply to ELAC          |  |
| View more »                      |  |

- 7. Haz clic en el **Paso 4 "Solicitar ahora-CCCApply**" y nuevamente en el menú desplegable.
- 8. Haz clic en "Iniciar sesión".
- 9. Selecciona "Iniciar una nueva solicitud" como se muestra abajo:

| (f) ELAC - OpenCCC Landing Page × C My Applications - CCCApply +                                                |                      |            | v – Ø      | × |
|----------------------------------------------------------------------------------------------------|----------------------|------------|------------|---|
| ← → C 🏠 ( 🌢 opencccapply.net/uPortal/f/u67l1s1000/normal/render.uP#session_state=7b6f0fd5-3784-4375-92df-620314 | 16b153&code=39e17257 | -26f 🕶 🖻   | * * 🗆 (    |   |
| California<br>Community CCCApply                                                                                |                      |            | Sign Out   |   |
| Colleges                                                                                                    | My Applications      | Settings 🗡 | CCC MyPath |   |
| elac                                                                                                    |                      |            |            |   |
| My Applications                                                                                                 |                      |            |            |   |
|                                                                                                    |                      |            |            |   |
| Start a New Application                                                                                         |                      |            |            |   |

- 10. Una vez que envíes la solicitud, verás una página de confirmación.
- 11. Anota, toma una captura de pantalla o una foto de la página de confirmación, asegurándote de capturar el **Número de Confirmación y la Fecha de Envío.**
- 12. El procesamiento de la solicitud tomará aproximadamente 24 horas. Una vez que haya sido procesada, recibirás un correo electrónico confirmando que tu solicitud se ha procesado exitosamente, incluyendo tu **Número de Estudiante**.
- 13. Si no recibes un correo electrónico en 24 horas, por favor contacta al Centro de Bienvenida para asistencia. Ten a la mano tu Nombre Completo, Fecha de Nacimiento, Número de Confirmación de Solicitud y Fecha de Envío de la Solicitud.

Welcome Center Contact: E1-189 Office Phone: 323.780.6800 Email: welcomecenter@elac.edu